## **Q. How do I use Webprint?**

Web Print allows students to print from their mobile devices. Follow the step-bystep guide to start!

Step 1: Go to print.dbu.edu

Step 2: Login using your OneLogin credentials (Username: jdoe1234).

Step 3: On the left-hand side select "Web Print."

Step 4: Click "Submit a Job" and then select your printer...

• for the Library select *LIBL04 – H Collin's Learning Center* 1<sup>st</sup> *Floor.* 

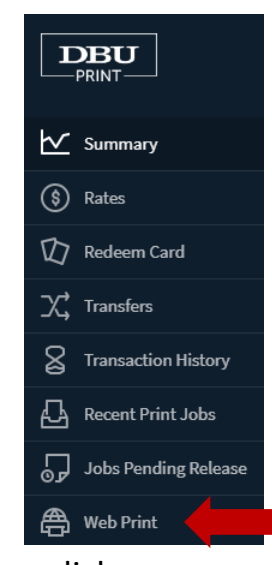

**Step 5**: Follow the **green buttons** until you upload your documents. Then click "Upload" and complete.

Step 6: Click on "Held in Queue."

STATUS

Held in a queue

**Step 7**: Now click "print" and it will send your document to the printer (see picture) by the ARL.

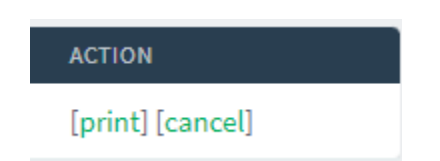

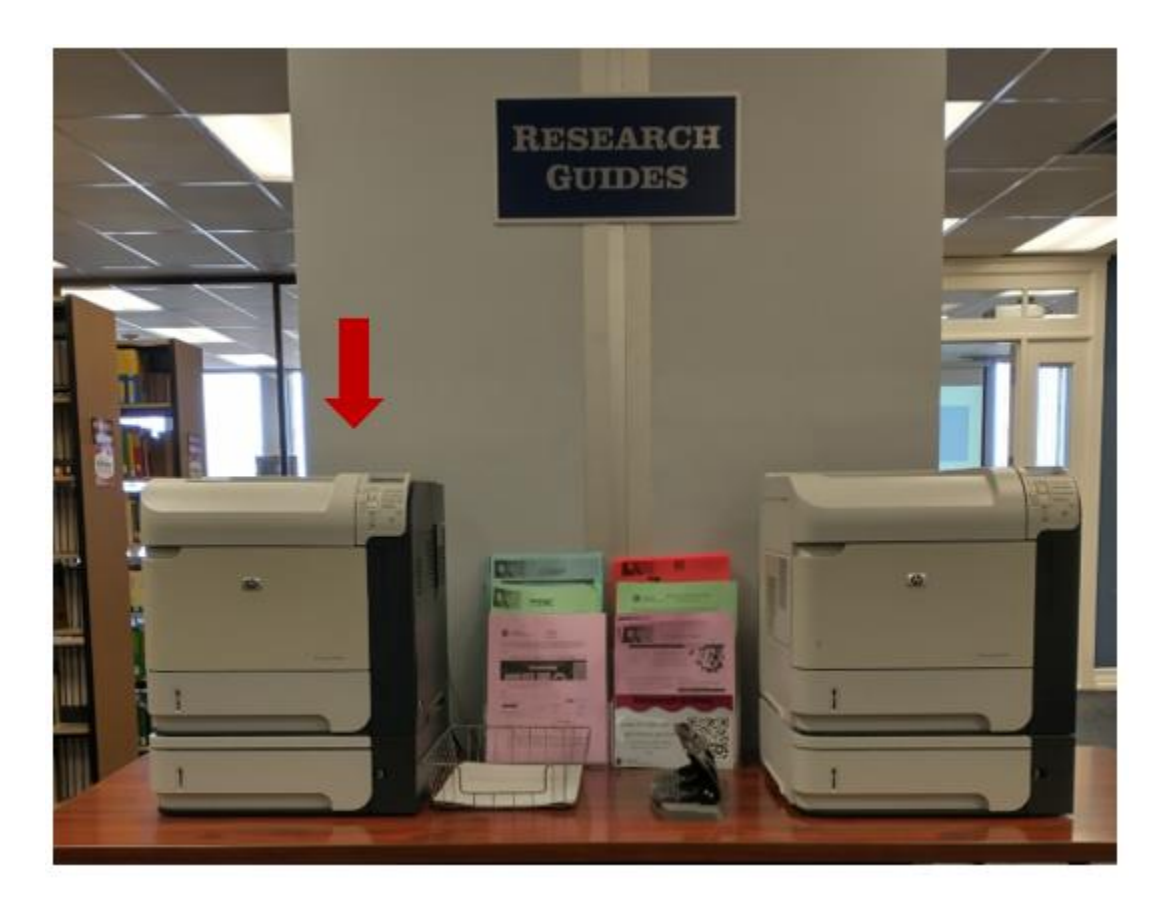